## Parent Guide:

## Step 1 – Create your parent account.

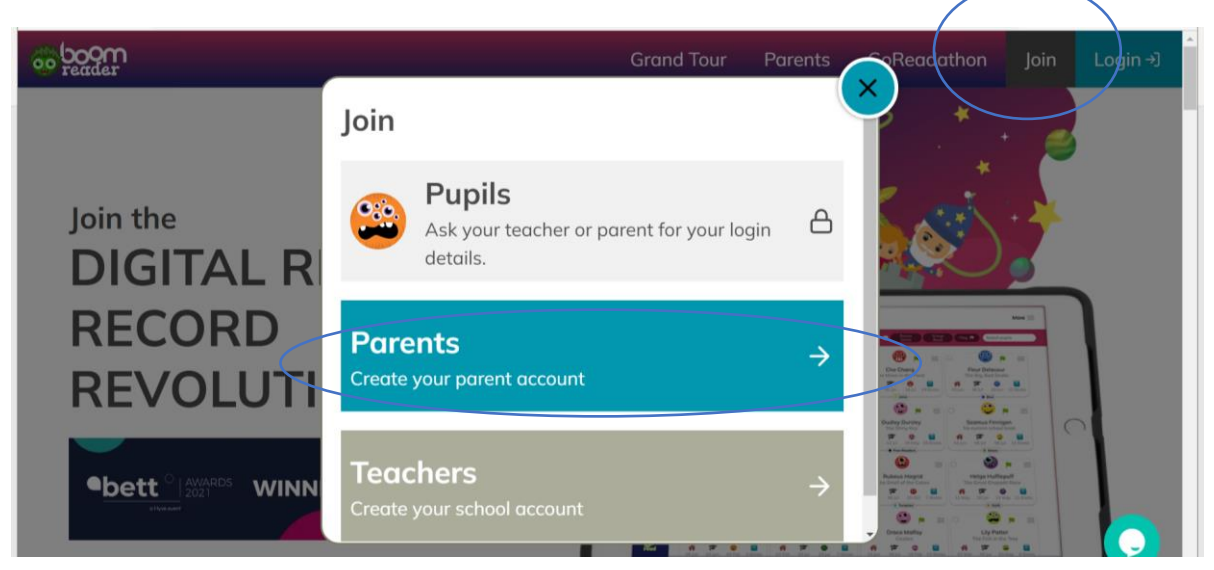

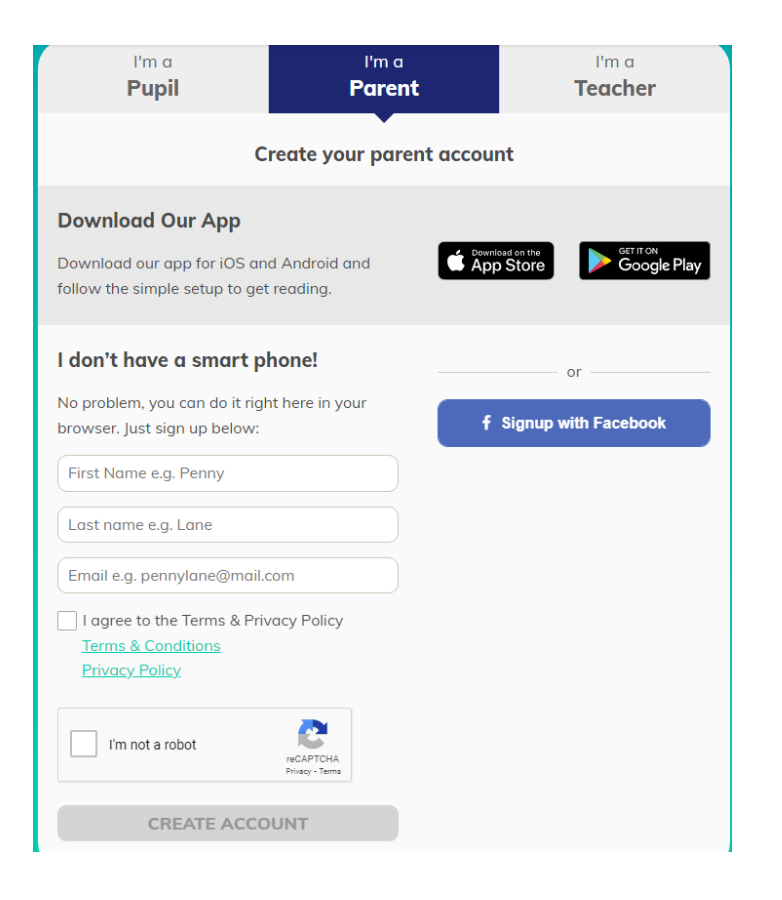

Download the App or continue on the web browser.

Enter your details and create an account.

Once you have done this, you will receive an email to validate your account.

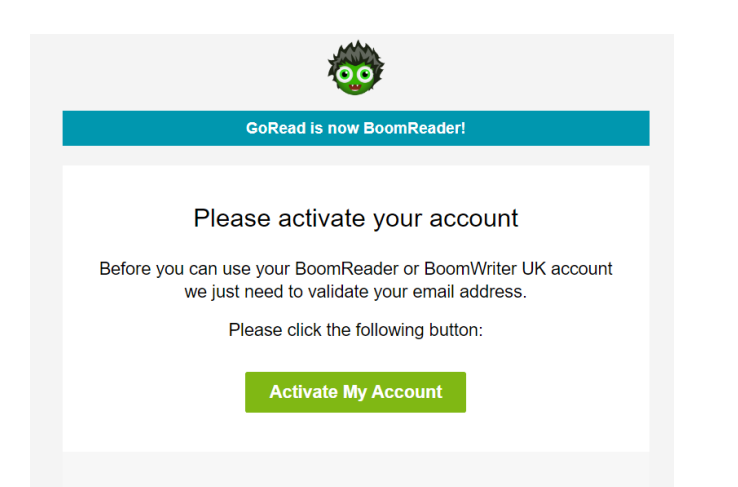

Activate your account through your email.

You will then be redirected to set up your password.

Once you have created your account, you will connect to your child's account.

You will need their registration letter.

Enter the school code and PIN code.

Please check you are using the parent letter not your child's log in letter.

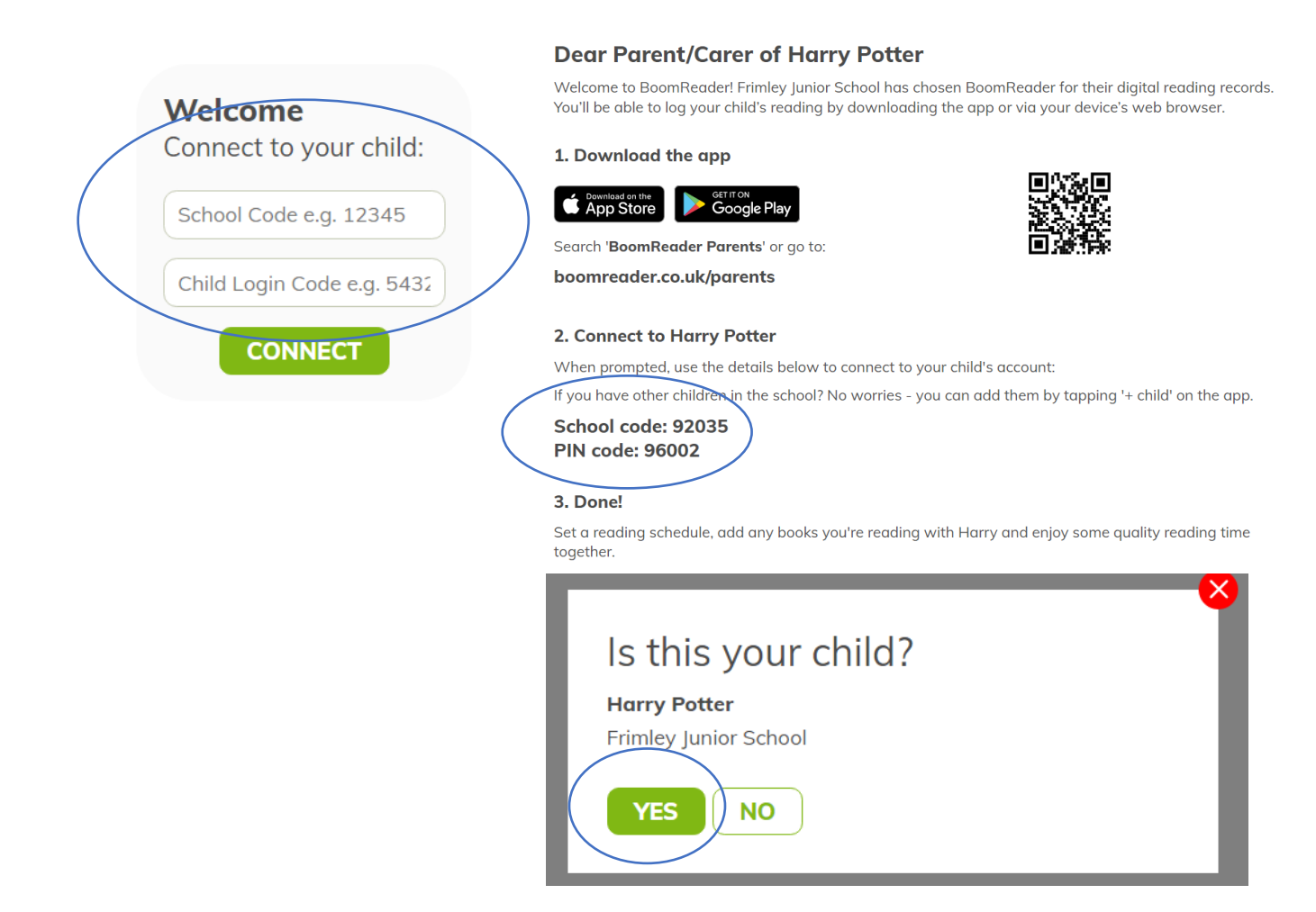

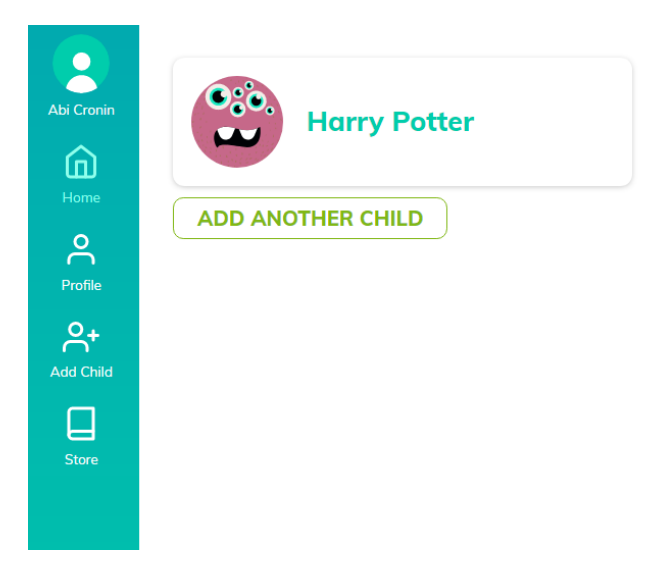

To add another child, follow the same process again.

## Logging Reading:

Click the + icon to add a book.

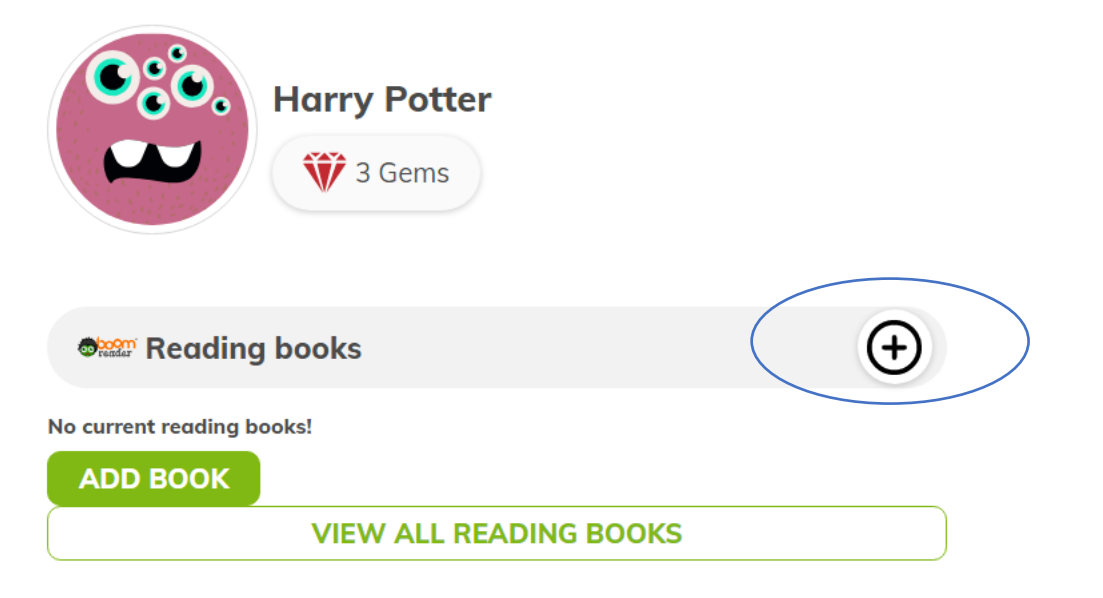

You can search a book by title or scan the ISBN Code.

If your child is reading a scheme or a decodable book, we will aim to add these to your child's log at school.

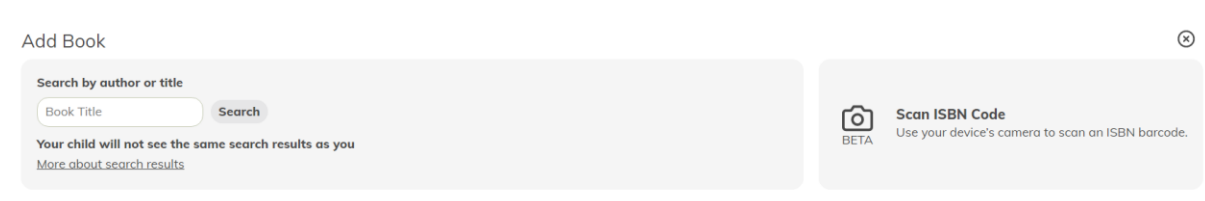

## Once you have found the book, select by clicking + ADD BOOK.

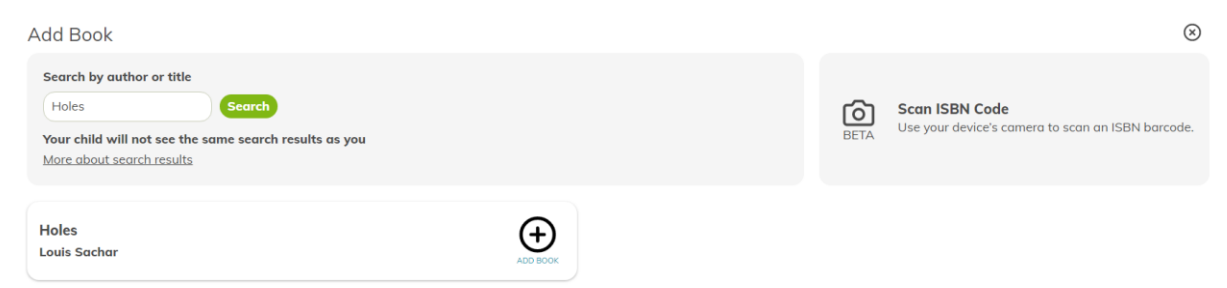

You can log more than one book at a time and you will be asked to show whether it is a 'Reading Book' or a 'Home Book'.

Decodable, scheme and library books are 'Reading Books'

Any other books are 'Home Books'.

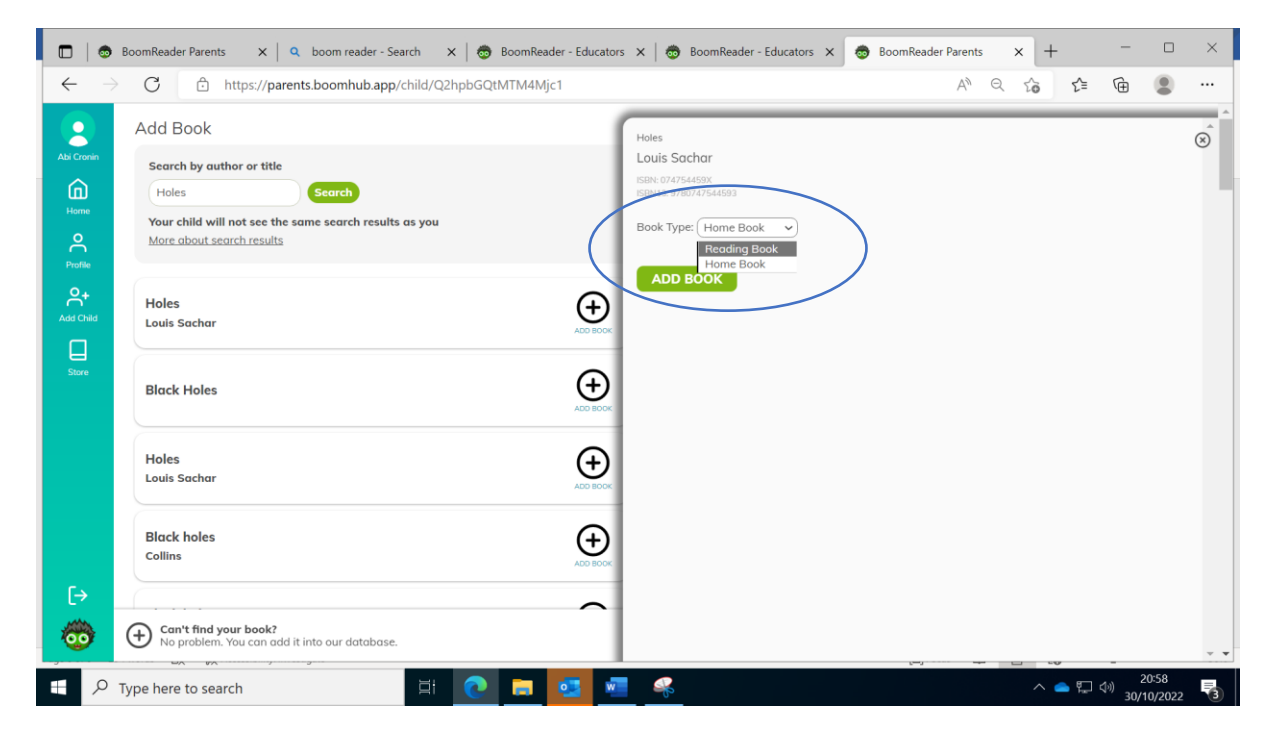

Once you have added the book, you can begin to log reading.

| Harry Potter<br>The second second secon |  |
|----------------------------------------------------------------------------------------------------|--|
| Reading book                                                                                                    |  |
| Holes<br>Louis Sachar<br>Reading Book                                                                                                    |  |
| VIEW ALL READING BOOKS                                                                                                    |  |

You will be asked to log how many pages have been read and have the option to add a comment.

This is a great opportunity to share discussions, predictions and thoughts on the book so far.

If your child found any particular words or sounds difficult to read, please add them here.

Once you have completed, click 'ADD RECORD'.

| Holes                                                                                      | $\otimes$ |
|--------------------------------------------------------------------------------------------|-----------|
| Reading Book                                                                               |           |
| Log Reading History Book Info                                                              |           |
| Reading Date & Time<br>Just Now 🗹                                                          |           |
| 🖹 1 to 5                                                                                   |           |
| Comments                                                                                   |           |
| Harry read brilliantly. We made predictions about what we think will happen in the story.  |           |
| Any Problem Words/Sounds?                                                                  |           |
| Type in words or sounds. Use a comma or press enter to separate different words or sounds. |           |
| Separate words by comma or press enter                                                     |           |
| Book is completed? ADD RECORD CANCEL                                                       |           |

Any questions at all, please do not hesitate to contact me via the school office or attend the drop-in session on Tuesday 8<sup>th</sup> November straight after school.